1- INGRESO A SIGEVA – UBA <u>https://sigeva.rec.uba.ar</u>

Se ingresa con el usuario y contraseña habitual

<u>Ejemplo:</u>

<u>Usuario xx</u>

<u>Contraseña xx</u>

USUARIO BANCO DE DATOS

En la pestaña principal

| s://sigeva.rec. <b>uba.ar</b> /eva//indexBancoDatos.do     |       | ⊽ C' 🞦 🔠 Google 👂                              | <b>☆</b> | ê 🦊      | Â  |
|------------------------------------------------------------|-------|------------------------------------------------|----------|----------|----|
| + Irabajos en eventos C-I no publicados                    | 2     | + Genero literario narrativo                   |          | 0        |    |
| + Tesis                                                    | 0     | + Género literario dramático, poético o ensayo |          | 0        |    |
| + Demás producciones C-T                                   | 0     | + Género literario guión                       |          | 0        |    |
|                                                            |       | + Otro tipo de género literario                |          | 0        |    |
| Producción tecnológica                                     | Cant. | + Otra producción artística                    |          | 0        |    |
| + Con título de propiedad intelectual                      | 0     |                                                |          |          |    |
| + Sin título de propiedad intelectual                      | 0     |                                                |          |          |    |
| + Servicio científico - tecnológico                        | 0     |                                                |          |          |    |
| + Informe técnico                                          | 0     |                                                |          |          |    |
| 0                                                          |       |                                                |          |          |    |
| Otros antecedentes                                         |       |                                                |          |          |    |
| Participación u organización de eventos CyT                | Cant. | Premios y/o distinciones                       |          | Cant     |    |
| + Participación u organización de eventos CyT              | 2     | + Premios y/o distinciones                     |          | 0        |    |
|                                                            |       |                                                |          |          |    |
| Mebresías, redes y/o programas de cooperación              | Cant. | Otros antecedentes                             |          | Estado   |    |
| + Membresías en asociaciones C-T y/o profesionales         | 0     | + Curriculum vitae                             | s        | in datos |    |
| + Participación en redes temáticas o institucionales       | 0     |                                                |          |          |    |
| + Coordinación de proyectos de cooperación académica o C-T | 0     |                                                |          |          |    |
|                                                            |       |                                                |          |          |    |
| ompartir formularios                                       |       |                                                |          |          |    |
| Compartir formula                                          | rios  |                                                |          |          |    |
|                                                            |       |                                                |          |          |    |
| - + comparer tomila                                        | lanos |                                                |          |          |    |
| mprimir currículum                                         |       |                                                |          |          |    |
| ·                                                          |       |                                                |          |          | ٦. |
| Imprimir currículur                                        | m _   |                                                |          |          |    |
| + Imprimir CV                                              |       |                                                |          |          |    |
|                                                            |       |                                                |          |          |    |

| ł                                                                                                    | Archivo Editar Ver Historia<br>7 (4) Carga finalizada 🗙 | Marcadores Herramientas Av                                                                           | ruda<br>🕽 Violencia laboral: tr                                            | × SIGEVA Instructivo de .                                      | 🗙 Incentivos - Solicitu              | d de × Sistema Integ                           | ral de Ges × + |
|----------------------------------------------------------------------------------------------------|---------------------------------------------------------|----------------------------------------------------------------------------------------------------|----------------------------------------------------------------------------|----------------------------------------------------------------|--------------------------------------|------------------------------------------------|----------------|
|                                                                                                    | ← A https://sigeva.rec.uba.                             | ar/eva//bcoCompartirFormulario.do?i                                                                  | dMenu=814&idModulo=18                                                      | kidGrupo=0 🔻 🕑 🌄                                               | 😸 🕶 Google                           | 🔎 ☆ 自 🔹                                        | ▶ 🏦 🕨 🚍        |
| la de la della della della della della della della della della della della della della della della della della d | UBA<br>Universida<br>Secretaría de                      | d de Buenos Aires<br>Ciencia y Técnica                                                               |                                                                            |                                                                | Sistema Inte                         | gral de Gestión y Evaluad<br>Lastres, María La | sión SIGEVA    |
| I                                                                                                    | Instructivos   Compartir Forms.                         | Asignar colaborador                                                                                  | Antecedentes                                                               | Production Otros                                               | anteced. Iramite                     |                                                | 3/11/2014      |
|                                                                                                    |                                                         | Compartir formularios                                                                                |                                                                            |                                                                | BANCO DE                             | DATOS                                          |                |
| Sugiero utilizar la mi                                                                                           | sma                                                     | ompartir formularios                                                                                 |                                                                            |                                                                |                                      |                                                |                |
| contraseña en todas                                                                                              | las instancias                                          | institución:                                                                                         | * Seleccion                                                                | ar — •                                                         | <b>*</b>                             |                                                |                |
|                                                                                                    |                                                         | Contraseña:                                                                                          | * *******                                                                  |                                                                |                                      |                                                |                |
|                                                                                                    |                                                         | Conficmar contraseña:                                                                                | *                                                                          |                                                                |                                      |                                                |                |
|                                                                                                    |                                                         | Esta operación autoriza de forma<br>Banco de Datos en el momento o<br>Para más información puede con | permanente la importaci<br>ue se soliciten.<br>sultar el instructivo de si | ión de los formularios con los<br>incronización haciendo click | s datos que se hayan cargad<br>aquí. | os en el                                       | =              |
|                                                                                                    |                                                         |                                                                                                    |                                                                            |                                                                | Compa                                | artir Salir                                    |                |
|                                                                                                    |                                                         |                                                                                                    |                                                                            |                                                                |                                      |                                                |                |
|                                                                                                    |                                                         |                                                                                                    |                                                                            |                                                                |                                      |                                                |                |
|                                                                                                    |                                                         |                                                                                                    |                                                                            |                                                                |                                      |                                                |                |
|                                                                                                    |                                                         |                                                                                                    |                                                                            |                                                                |                                      |                                                |                |
|                                                                                                    |                                                         |                                                                                                    |                                                                            |                                                                |                                      |                                                |                |
|                                                                                                    |                                                         |                                                                                                    |                                                                            |                                                                |                                      |                                                |                |
|                                                                                                    |                                                         |                                                                                                    |                                                                            |                                                                |                                      |                                                |                |
|                                                                                                    |                                                         |                                                                                                    |                                                                            |                                                                |                                      |                                                | ~              |
|                                                                                                    | 🛃 Inicio 📄 🕴 💋 📓                                        | © @ 💾 O e 🧿 🛛 🛛                                                                                      | Sistema Integral d                                                         | 🔀 Microsoft Excel                                              | 闷 Bandeja de entra                   | paso a paso - cat                              | C 😪 🏶 🗾 14:34  |

## INSTITUCION: CONICET

http://web.conicet.gov.ar/web/conicet.acercade.evaluacion/sigeva

<u>Ejemplo:</u>

<u>Contraseña: xx</u>

Y se presiona compartir

2- INGRESO A SIGEVA – CONICET <u>Contraseña: xx</u> <u>Usuario banco de datos</u>

|                                                                                                    |                                                                                                    |                                     | 🔍 🤁 🔣 ד Google 🛛 🔎 🟠                                         | Ê                      | +                    | ⋒ |
|----------------------------------------------------------------------------------------------------|----------------------------------------------------------------------------------------------------|-------------------------------------|--------------------------------------------------------------|------------------------|----------------------|---|
| + trabajos en eventos C-L no publica                                                                                                    | ados                                                                                                    |                                     | + Genero literario narrativo                                 |                        | 0                    |   |
| + Tesis                                                                                                    |                                                                                                    | 0                                   | + Género literario dramático, poético o ensayo               |                        | 0                    |   |
| + Demás producciones C-T                                                                                                    |                                                                                                    | 0                                   | + Género literario guión                                     |                        | 0                    |   |
|                                                                                                    |                                                                                                    |                                     | + Otro tipo de género literario                              |                        | 0                    |   |
| Producción tecnológica                                                                                                    |                                                                                                    | Cant.                               | + Otra producción artística                                  |                        | 0                    |   |
| + Con título de propiedad intelectual                                                                                                    |                                                                                                    | 0                                   |                                                              |                        |                      |   |
| + Sin título de propiedad intelectual                                                                                                    |                                                                                                    | 0                                   |                                                              |                        |                      |   |
| + Servicio científico - tecnológico                                                                                                    |                                                                                                    | 0                                   |                                                              |                        |                      |   |
| + Informe técnico                                                                                                    |                                                                                                    | 0                                   |                                                              |                        |                      |   |
| Otroc antocodontos                                                                                                    |                                                                                                    |                                     |                                                              |                        |                      |   |
|                                                                                                    |                                                                                                    |                                     |                                                              |                        |                      |   |
| Participación u organización de event                                                                                                    | tos CyT                                                                                                    | Cant.                               | Premios y/o distinciones                                     |                        | Cant.                |   |
| + Participación u organización de eve                                                                                                    | ntos CyT                                                                                                    | 2                                   | + Premios y/o distinciones                                   |                        | 0                    |   |
|                                                                                                    |                                                                                                    |                                     |                                                              |                        |                      |   |
|                                                                                                    |                                                                                                    |                                     |                                                              |                        |                      |   |
| Mebresías, redes y/o programas de c                                                                                                    | ooperación                                                                                                    | Cant.                               | Otros antecedentes                                           | Est                    | tado                 |   |
| Mebresías, redes y/o programas de c<br>+ Membresías en asociaciones C-T y/                                                                                                    | ooperación<br>o profesionales                                                                                                    | Cant.                               | Otros antecedentes<br>+ Dato académico                       | Es<br>Sin d            | tado<br>atos         |   |
| Mebresías, redes y/o programas de c<br>+ Membresías en asociaciones C-T y/<br>+ Participación en redes temáticas o l                                                                                                    | ooperación<br>'o profesionales<br>institucionales                                                                                            | Cant. 0 0                           | Obros antecedentes<br>+ Dato académico<br>+ Curriculum vitae | Es<br>Sin da<br>Sin da | tado<br>atos<br>atos |   |
| Mebresias, redes y/o programas de c<br>+ Membresias en asociaciones C-T y/<br>+ Participación en redes temáticas o l<br>+ Coordinación de proyectos de coop                                                                                     | ooperación<br>o profesionales<br>institucionales<br>eración académica o C-T                                                                  | Cant. 0 0 0 0                       | Obros antecedentes<br>+ Dato académico<br>+ Curriculum vitae | Es<br>Sin da<br>Sin da | tado<br>atos<br>atos |   |
| Nebresias, redes y/o programas de c<br>+ Membresias en asociaciones C-T y/<br>+ Participación en redes temáticas o i<br>+ Coordinación de proyectos de coop<br>- Como actin formula vico.                                                       | ooperación<br>o profesionales<br>institucionales<br>eración académica o C-T                                                                  | Cant. 0 0 0 0                       | Otros antecedentes<br>+ Dato académico<br>+ Curriculum vitae | Es<br>Sin da<br>Sin da | tado<br>atos<br>atos |   |
| Nebresías, redes y/o programas de c<br>+ Membresías en asociaciones C-T y/<br>+ Participación en redes temáticas o I<br>+ Coordinación de proyectos de coop<br>Compartir formularios                                                            | ooperación<br>o profesionales<br>institucionales<br>eración académica o C-T                                                                  | Cant. 0 0 0                         | Otros antecedentes<br>+ Dato académico<br>+ Curriculum vitae | Es<br>Sin d<br>Sin d   | tado<br>atos<br>atos |   |
| Nebresías, redes y/o programas da c<br>+ Membresías en asociaciones C-T y/<br>+ Participación en redes ternáticas o<br>+ Coordinación de proyectos de coop<br>Compartir formularios                                                             | ooperación<br>io profesionales<br>institucionales<br>eración académica o C-T<br>Compartir formula                                            | Cant.<br>0<br>0<br>0                | Obos antecedentes<br>+ Dato académico<br>+ Curriculum vitae  | Sin d:<br>Sin d:       | tado<br>atos<br>atos |   |
| Nebresías, redes y/o programas de c<br>+ Membresías en asociaciones C-T y/<br>+ Participación en redes temáticas o i<br>+ Coordinación de proyectos de coopi<br>Compartir formularios                                                           | ooperación<br>io profesionales<br>institucionales<br>eración académica o C-T<br>Compartir formula<br>+ Compartir formula                     | Cant.<br>0<br>0<br>0                | Obras antecedentes<br>+ Dato académico<br>+ Curriculum vitae | Es<br>Sin d:<br>Sin d: | tado<br>atos<br>atos |   |
| Mebresías, redes y/o programas de c<br>+ Membresías en asociaciones C-T y/<br>+ Participación en redes temáticas o i<br>+ Coordinación de proyectos de coop<br>Compartir formularios                                                            | ooperación<br>o profesionales<br>institucionales<br>eración académica o C-T<br>Compartir formula<br>+ Compartir formula                      | Cant.<br>0<br>0<br>0<br>0           | Obras antecedentes<br>+ Dato académico<br>+ Curriculum vitae | Es Sin d:<br>Sin d     | tado<br>atos<br>atos |   |
| Mebresias, redes y/o programas de c<br>+ Membresias en asociaciones C-T y/<br>+ Participación en redes temáticas o l<br>+ Coordinación de proyectos de coop<br>Compartir formularios<br>Imprimir currículum                                     | ooperación<br>o profesionales<br>institudonales<br>eración académica o C-T<br>Compartur formula<br>+ Compartur formu                         | Cant.<br>0<br>0<br>0<br>0           | Obos antecedentes<br>+ Dato académico<br>+ Curriculum vitae  | Es<br>Sin d:<br>Sin d: | tado<br>atos<br>atos |   |
| Nebresías, redes y/o programas de c<br>+ Membresías en asociaciones C-T y/<br>+ Participación en redes temáticas o l<br>+ Coordinación de proyectos de coop-<br>Compartir formularios<br>Imprimir currículum                                    | ooperación<br>o profesionales<br>institudonales<br>eración académica o C-T<br>Compartur formula<br>+ Compartur formu                         | Cant.<br>0<br>0<br>0<br>0           | Otros antecedentes<br>+ Dato académico<br>+ Curriculum vitae | Es Sin da              | tado<br>atos<br>atos |   |
| Hebresias, redes y/o programas de c           + Membresias en asociaciones C-T y/           + Parkicipación en redes temáticas o i           + Coordinación de proyectos de coopi           Compartir formularios           Imprimir currículum | ooperación<br>o profesionales<br>institudonales<br>eración académica o C-T<br>Compartir formula<br>+ Compartir formula<br>Imprimir currículu | Cant.<br>0<br>0<br>0<br>0<br>0<br>0 | Obras antecedentes<br>+ Dato académico<br>+ Curriculum vitae | Es Sin d:<br>Sin d:    | tado<br>stos<br>stos | 1 |

Compartir datos

CVAR <a href="http://cvar.sicytar.mincyt.gob.ar/auth/index.jsp">http://cvar.sicytar.mincyt.gob.ar/auth/index.jsp</a>

CONTRASEÑA: xx

3- INGRESO A CVAR

USUARIO xx

CONTRASEÑA xx

Voy a USUARIO CURRICULUM

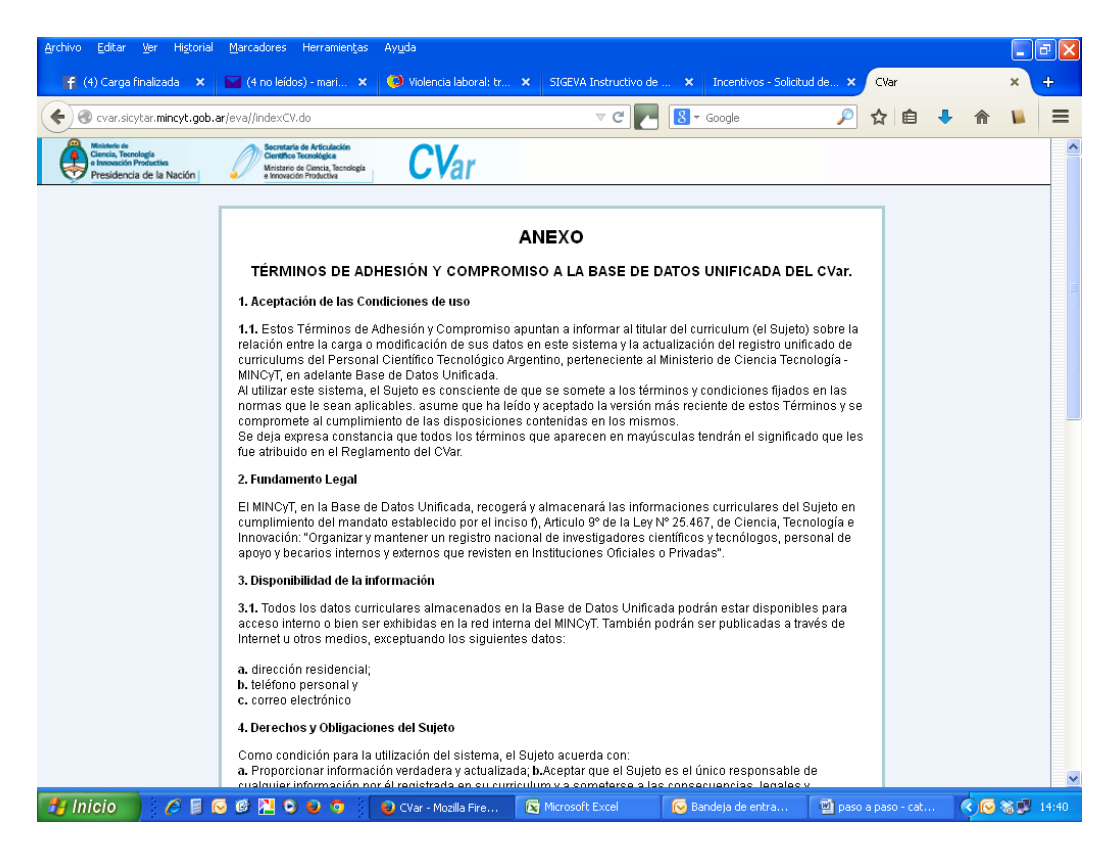

Acepto las condiciones

En cada una de las etiquetas, IMPORTAR

Utilizo la misma contraseña que en las instancias anteriores

| <u>Archivo Editar Ver</u> Historial                                                         | Marcadores Herramientas Ayuda                                                                                                    |                 |                                         | J 🗙   |
|---------------------------------------------------------------------------------------------|----------------------------------------------------------------------------------------------------|-----------------|-----------------------------------------|-------|
| 😭 (4) Carga finalizada 🛛 🗙                                                                  | 🖬 (6 no leidos) - mari 🗙 🥥 Violencia laboral: tr 🗴 SIGEVA Instructivo de 🗴 Incentivos - Solicitud de 🗙 SI                         | istema Integral | de Ges 🗙                                | ÷     |
| cvar.sicytar.mincyt.                                                                        | gob.ar/eva/bcoFormacionAcademica.do?idModulo=38idGrupo=38idMenu= 🤜 🤁 💽 🛛 Google 🖉 🔎                                               | ז 🔒 🕂           | ♠ 📕                                     | ≡     |
| Ministerio de<br>Ciencia, Tocnología<br>e Innovación Productiva<br>Presidencia de la Nación | Demonstrate in Analysian CVar                                                                                                    |                 |                                         |       |
| Principal Datos personale                                                                   | rs Formación Cargos Antecedentes Producción Otros anteced. Lastre                                                                 | s, María Lau    | Cerrar sesión                           |       |
| Formación académica   Formac                                                                | ión complementaria                                                                                                    |                 | 3/11/201                                | 4     |
|                                                                                             | Formación académica CURRÍCULUM VITAE                                                                                              |                 |                                         |       |
|                                                                                             | Nivel universitario de posgrado/doctorado                                                                                         |                 |                                         |       |
|                                                                                             | Nuevo Fecha ingreso Fecha egreso Institución 💠 Carrora 🛎                                                                          | →               |                                         |       |
|                                                                                             | No hay registros cargados.                                                                                                    |                 |                                         |       |
|                                                                                             | No se encontraron registros. 1<br>Nivel universitario de nocarado/maectría                                                        |                 |                                         |       |
|                                                                                             | Niver universitario de posgradoj maestria                                                                                         |                 |                                         |       |
|                                                                                             | Nuevo Fecha ingreso Fecha egreso Institución 💠 Carrera 💠<br>No hav registros cargados.                                            |                 |                                         |       |
|                                                                                             | No se encontraron registros, 1                                                                                                    |                 |                                         |       |
|                                                                                             | Nivel universitario de posgrado/especialización                                                                                   |                 |                                         |       |
|                                                                                             | Nuevo Fecha ingreso Fecha egreso Institución 💠 Carrera 💠                                                                          |                 |                                         |       |
|                                                                                             | Editar/Borrar 01/03/2000 01/03/2002 INSTITUTO UNIVERSITARIO DE<br>LA POLICIA FEDERAL ARGE Especialización en invest               |                 |                                         |       |
|                                                                                             | Un registro encontrado. 1                                                                                                    |                 |                                         |       |
|                                                                                             | Nivel universitario de grado                                                                                                    |                 |                                         |       |
|                                                                                             | Nuevo Fecha ingreso Fecha egreso Institución 💠 Carrera 💠                                                                          |                 |                                         |       |
|                                                                                             | Editar Borrar 31/12/1989 01/10/2009 UNIV.DE BUENOS AIRES / Abogacía                                                               |                 |                                         |       |
|                                                                                             | Un registro encontrado. 1                                                                                                    |                 |                                         |       |
|                                                                                             | Nivel terciario no universitario                                                                                                  |                 |                                         |       |
|                                                                                             | Nuevo Fecha ingreso Fecha egreso Institución 💠 Carrera 💠                                                                          |                 |                                         |       |
|                                                                                             | Editar/Borrar         28/02/2009         01/12/2012         UNIV.DE BUENOS AIRES /<br>RECTORADO         Tecnicatura en Administra |                 |                                         |       |
|                                                                                             | Un registro encontrado. 1                                                                                                    |                 |                                         |       |
|                                                                                             | Nixel medin                                                                                                    |                 |                                         | ~     |
| 🦺 Inicio 🧷 🖉 📓 😡                                                                            | 🦻 🕲 💿 💩 🧿 😝 Sistema Integral d 🔀 Microsoft Excel 🛛 😡 Bandeja de entra 🔛 paso a pa                                                 | aso - cat       | < < > < < < < < < < < < < < < < < < < < | 14:42 |

Aparece la siguiente pantalla

| Archivo Editar Ver Higtorial                                    | Marcadores Herramientas                              | Ay <u>u</u> da<br>📿 Wolencia Jaboral: tr | X SIGEVA Instruc        | tivo de 🗙 Tocentivos - | Solicitud de 🗙 Sistema In | egral de Ges       |
|-----------------------------------------------------------------|------------------------------------------------------|------------------------------------------|-------------------------|------------------------|---------------------------|--------------------|
| <ul> <li>ever.sicytar.mincyt.gob.a</li> </ul>                   | <b>r</b> /eva/bcoImportarFormulario.do               | o?sincronizarformId=21                   | ⊽ C                     | S - Google             | ♪ ☆ 自                     | + ☆ ₩ Ξ            |
| Ministerio de<br>Ciencia, Tecnología<br>e Innexación Productiva | Secretaria de Articulación<br>Científico Tecnológica | CVar                                     |                         |                        |                           |                    |
| Presidencia de la Nación<br>Principal Datos personale           | es Formación C                                       | argos Antecedent                         | æs Producción           | Otros anteced.         | Lastres, María            | Laui Cerrar sesión |
| Formación académica   Formac                                    | ción complementaria                                  |                                          |                         |                        |                           | 3/11/2014          |
|                                                                 | Importar formulari                                   | 0                                        |                         | CURRICU                | LUM VITAE                 |                    |
|                                                                 | Importar                                             |                                          |                         |                        |                           |                    |
|                                                                 |                                                      | Institución: *                           | CONICET                 | <b>v</b>               |                           |                    |
|                                                                 |                                                      | Contraseña: * •                          |                         |                        |                           |                    |
|                                                                 | Para más información puede                           | consultar el instructivo de              | e sincronización hacien | do click aquí.         |                           |                    |
|                                                                 |                                                      |                                          |                         | [                      | Importar Volver           | 3                  |
|                                                                 |                                                      |                                          |                         |                        |                           |                    |
|                                                                 |                                                      |                                          |                         |                        |                           |                    |
|                                                                 |                                                      |                                          |                         |                        |                           |                    |
|                                                                 |                                                      |                                          |                         |                        |                           |                    |
|                                                                 |                                                      |                                          |                         |                        |                           |                    |
|                                                                 |                                                      |                                          |                         |                        |                           |                    |
|                                                                 |                                                      |                                          |                         |                        |                           |                    |
|                                                                 |                                                      |                                          |                         |                        |                           |                    |
|                                                                 |                                                      |                                          |                         |                        |                           |                    |
| 🦉 Inicio 🖉 🖉 📓 🤇                                                | <u>,                                    </u>         | 😺 Sistema Integral d                     | Microsoft Excel         | 🛛 🕑 Bandeja de entra   | a 🦉 paso a paso - cat.    | 🔇 🚱 🖓 14:43        |

Contraseña xx

IMPORTAR

Y así en cada una de las etiquetas.

4- INGRESO A INCENTIVOS

http://incentivos.siu.edu.ar/

| Archivo Editar Ver Historial Marcadores Her  | rramientas Ayyda                                                                  |                                           |                                 |          |             |              |       | PX    |
|----------------------------------------------|-----------------------------------------------------------------------------------|-------------------------------------------|---------------------------------|----------|-------------|--------------|-------|-------|
| 🦷 (4) Carga finalizada 🛛 🗙 🔛 (6 no leídos) - | mari 🗙 🥥 Violencia laboral: tr 🗲                                                  | SIGEVA Instructivo de                     | × Incentivos - Solicitud de     | × 1      | ncentivos - | Autentifica. | . ×   | +     |
| e incentivos.siu.edu.ar                      |                                                                                   | ⊽ ୯ 🔽 🚺                                   | 8 ▼ Google                      | ۶ ۲      | <u>۱</u>    | • 🏠          |       | ≡     |
|                                              | Attentificación<br>curi/curi (*) (<br>dave (*)<br>Dera obtener una dave de access | Program<br>Incentiv<br>Docer<br>Investiga | na de<br>Jos a<br>ntes<br>dores |          |             |              |       |       |
| 🛃 Inicio 👘 🧭 🗟 🐼 🕅 🖸 🕫                       | ) 👩 👘 Incentivos - Auto 👘                                                         | Microsoft Excel                           | Bandeja de entra                | naso a r | aso - cat   |              | 32.10 | 14.44 |

## CUIL xx

## CONTRASEÑA xx

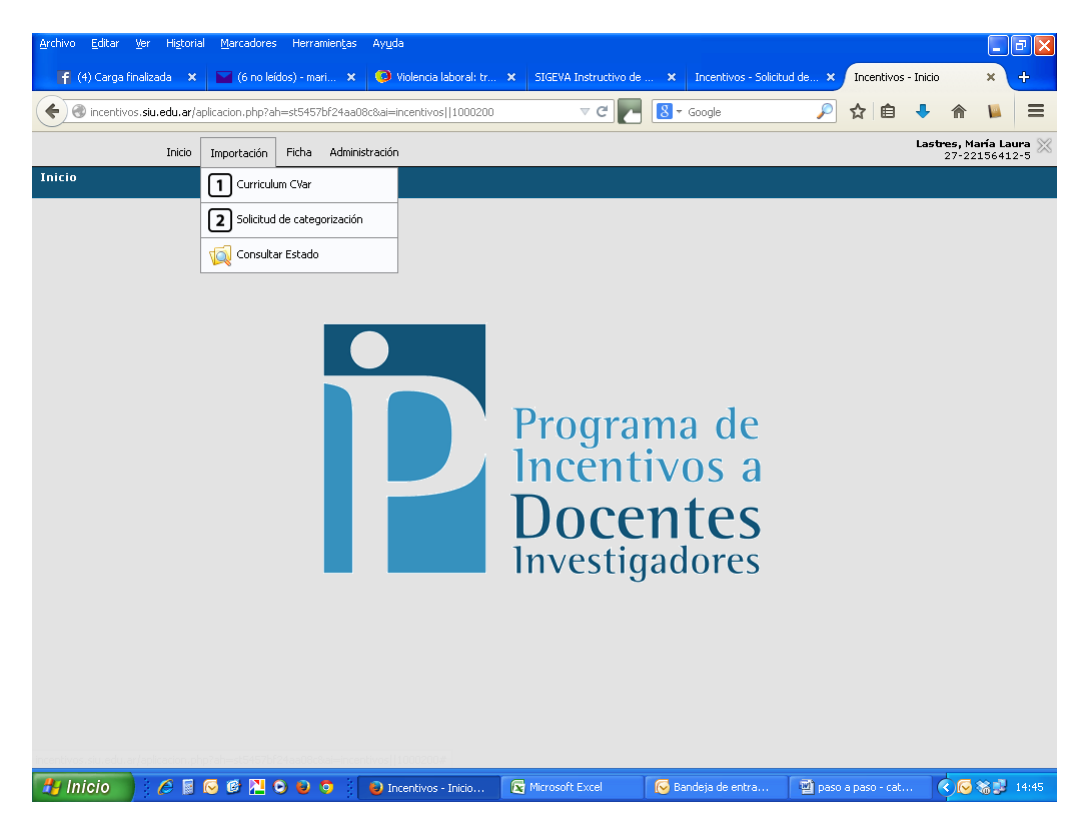

Selecciono opción 1 curriculum CVAR

Aparece la siguiente pantalla

| Archivo Editar Yer Historial Marcadores Herramientas Ayuda                                                                          |                 |                     |                               |
|----------------------------------------------------------------------------------------------------|-----------------|---------------------|-------------------------------|
| 胥 (4) Carga finalizada 🗙 📓 (6 no leídos) - mari 🗙 🤨 Violencia laboral: tr 🗴 SIGEVA Instructivo de 🗴 Incentivos - Solicitud de 🗴     | Incentivos      | - Curriculum        | × +                           |
| 🗲 🕲 incentivos. sku.edu. ar/aplicacion. php?tm=18ai=incentivos  14000413 🔍 C 🔽 📓 - Google 🔎                                         | ☆自              | 4 🏠                 | ■ =                           |
| Inicio Importación Ficha Administración                                                                                             |                 | Lastres, Ma<br>2722 | <b>ría Laura</b> 🔀<br>1564125 |
| Curriculum C¥ar                                                                                                    |                 |                     |                               |
| Curriculum C¥ar                                                                                                    |                 |                     |                               |
| Convocatoria 2014                                                                                                    |                 |                     |                               |
| Fecha Ultima Importación: 03/11/2014 13:35:43<br>CCI (fecha CVar): 03/11/2014 13:09:08<br>Estado Importación: <b>Importación OK</b> |                 |                     |                               |
| Actualizar Estado de Importación                                                                                                    |                 |                     |                               |
| 📓 Importar Datos CVar 🔰 🏂 Imprimir Cv en PDF                                                                                        |                 |                     |                               |
|                                                                                                    |                 |                     |                               |
|                                                                                                    |                 |                     |                               |
| <b>≜</b>                                                                                                    |                 |                     |                               |
|                                                                                                    |                 |                     |                               |
|                                                                                                    |                 |                     |                               |
|                                                                                                    |                 |                     |                               |
|                                                                                                    |                 |                     |                               |
|                                                                                                    |                 |                     |                               |
|                                                                                                    |                 |                     |                               |
|                                                                                                    |                 |                     |                               |
|                                                                                                    |                 |                     |                               |
| 🛃 Inicio 🔰 🌔 🗟 🖓 o o o 💿 Incentivos - Curri 😨 Microsoft Excel 🛛 😔 Bandeja de entra 🗳 pas                                            | o a paso - cat. | 🔇 💽 🤇               | 8 🥩 14:45                     |

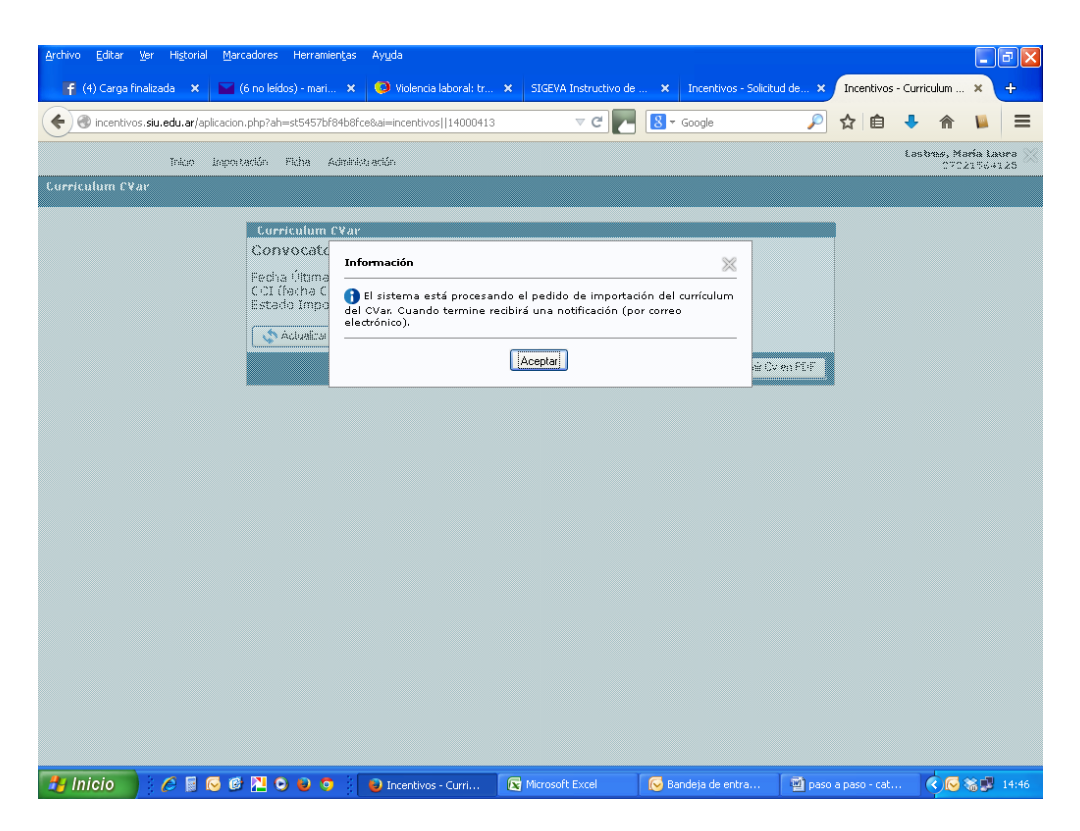

Mensaje que da el sistema cuando se termina la importación

La importación de su CV terminó satisfactoriamente puede ingresar a descargar su CV desde <u>aquí</u>

Fecha y Hora: 03/11/2014 13:35:43 Nombre del Docente: xx CUIL/CUIT: xx Institución: Universidad de Buenos Aires Tipo de Importación: Original Número de Control: 72236 **Estado final del proceso de importación: Importado OK** 

Ahora llegará un mensaje al correo indicando que se terminó la importación, en mi caso

Advertencia: Su CV no contiene al menos un proyecto (5.3), o un doctorados (2.2) o una maestría (2.3) o una beca(5.6)

Para solicitar una categoría verifique el cumplimiento de lo requerido en el manual de procedimientos

Verifique que estén ingresados en <u>CVar</u> y vuelva a importar los datos desde <u>Curriculum</u> CVar

como no estaba completa me da un mensaje de advertencia como el siguiente

5- SOLICITUD DE INCENTIVOS

Esta instancia es posterior y una vez que se hayan completado todos los requisitos para la convocatoria.

- 6- Adjuntar documentación Anexa
- 7- Imprimir, firmar y presentar en la Facultad